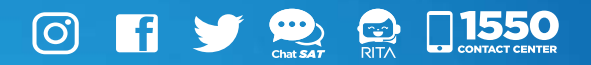

## **Manual** Creación, modificación y cancelación de una cita

Sistema Cita Controlada

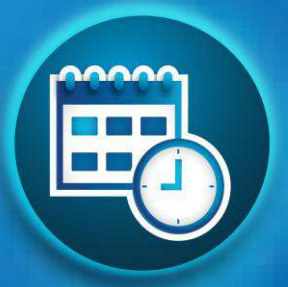

Elaborado por Departamento de Normatividad de Atención al Contribuyente. Intendencia de Atención al Contribuyente

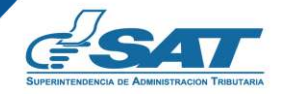

Contribuyendo por el país que todos queremos

## Introducción

El presente documento, es una guía práctica que la Administración Tributaria pone a disposición de los contribuyentes que hayan realizado la solicitud de su NIT y deben ingresar al sistema de cita controlada para crear, modificar y cancelar cita.

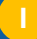

### **Condiciones de uso**

Antes de iniciar a utilizar el Sistema de Cita Controlada para la creación, modificación o cancelación de una cita mediante el Portal SAT, se recomienda leer cuidadosamente la información contenida en el presente manual de usuario.

#### **Requerimientos Técnicos:**

- 1. Contar con un dispositivo inteligente o equipo de cómputo.
- 2. Acceso a Internet.
- Recomendamos utilizar el navegador Google Chrome, ya que ha demostrado ser el más compatible con nuestra plataforma y brindará la mejor experiencia al usuario.

#### **Aclaraciones Generales:**

1. Para realizar tu cita en el portal SAT es necesario que cuentes con el número de solicitud que obtuviste cuando realizaste la solicitud de tu NIT.

# Índice

| Introducción                                        | <u> </u> |
|-----------------------------------------------------|----------|
| Condiciones de uso                                  |          |
| Objetivos                                           | 1        |
| Requisitos Acceso Portal SAT                        | 2        |
| Procedimiento para crear cita Acceso Portal SAT     | 3        |
| Procedimiento para modificar cita Acceso Portal SAT | 12       |
| Procedimiento para cancelar cita Acceso Portal SAT  | 17       |
| Anexos                                              | 18       |
| Glosario                                            | 19       |
| Contacto                                            | 20       |

#### Sistema de citas

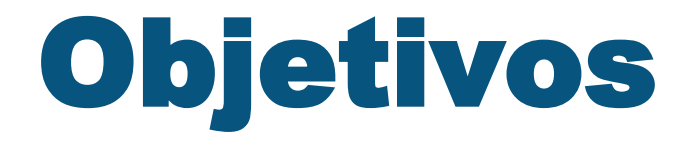

- Mostrar a los contribuyentes el procedimiento y uso correcto del sistema de cita controlada después de realizar la solicitud de su NIT.
- Dar a conocer a los contribuyentes el procedimiento que deben realizar para crear, modificar o cancelar cita a través del sistema de cita controlada por medio del Portal SAT.

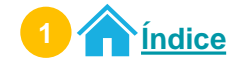

2

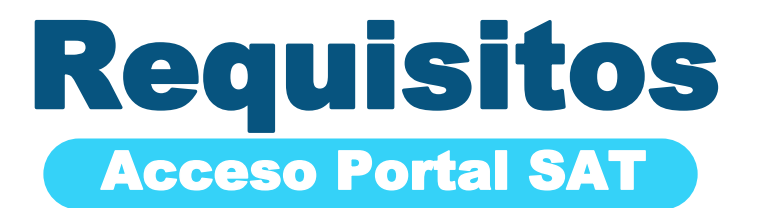

Número de solicitud de NIT

NIT

4JSVRF36

Ser persona individual o Representante Legal de entidades jurídicas

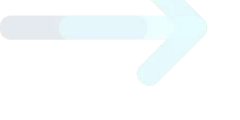

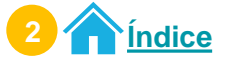

## Procedimiento para crear cita Acceso Portal SAT

Ingresa al <u>Portal SAT</u> en la sección QUIERO SER CONTRIBUYENTE. Selecciona el icono Agendar mi Cita.

|                           | * | Servicios Tributarios | Aduanas  | Capacitación | Contáctanos | 01550 |
|---------------------------|---|-----------------------|----------|--------------|-------------|-------|
|                           |   | QUIERO SER CO         | ONTRIBUY | ENTE         |             |       |
| Tequisitos de Inscripción |   | 2. C                  | tar NIT  | 144          | Agendar m   | Cita  |

Ingresa el **Número de Solicitud** que obtuviste cuando solicitaste tu NIT. Luego presiona el botón **SIGUIENTE.** 

|                           | CREACIÓN DE CITA ACCESO PORTAL                                                          |  |
|---------------------------|-----------------------------------------------------------------------------------------|--|
|                           | CITA CONTROLADA                                                                         |  |
| elaración: para crear una | cita, debe seguir los pasos siguientes:                                                 |  |
| 1. Antes de agendar su d  | ita, se requiere que se ingrese el Número de Solicitud que obtuvo para tramitar su NIT. |  |
|                           |                                                                                         |  |
| eaistro                   |                                                                                         |  |
| egistro                   |                                                                                         |  |
| egistro                   | Número de solicitud:                                                                    |  |
| egistro                   | Número de solicitud:                                                                    |  |

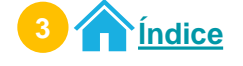

Creación de cita

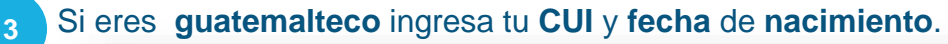

| Acteración: para crear una cita, debe seguir los pa<br>1. Antes de agondar su cita, se requiere que se l | CUI (*):                    |      |  |
|----------------------------------------------------------------------------------------------------|-----------------------------|------|--|
| Registro                                                                                                 | Fecha de nacimiento<br>(*). | m    |  |
|                                                                                                    |                             | SALR |  |
|                                                                                                    |                             |      |  |

Si eres extranjero, ingresa tu número de pasaporte y fecha de nacimiento.

| (                                                                                                    | CITA CONTRA                 | NADA    |  |
|----------------------------------------------------------------------------------------------------|-----------------------------|---------|--|
| Aclaración: para crear una cita, debe seguir los para<br>1. Antes de agendar su cita, se requiere que sa i | Pasaporte {*}:              |         |  |
| Registro                                                                                                   | Fechs de nacimiento<br>(*): |         |  |
|                                                                                                    |                             | F SALIR |  |

Si eres **Persona Jurídica,** ingresa la **fecha de constitución** y **el NIT del Representante Legal.** 

| Anterentéer pars cross une cite debe consistent |                                 |          |  |
|-------------------------------------------------|---------------------------------|----------|--|
| 1. Antes de agendar su cita, se requiere que s  | Fecha de Constitución<br>(*):   | <u>n</u> |  |
| Registro                                        | NIT Representante<br>Legal (*): |          |  |
|                                                 |                                 |          |  |
|                                                 |                                 | ← salir  |  |
|                                                 |                                 |          |  |
|                                                 |                                 |          |  |

Luego, presiona el botón SIGUIENTE.

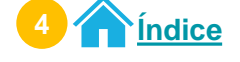

#### Creación de cita

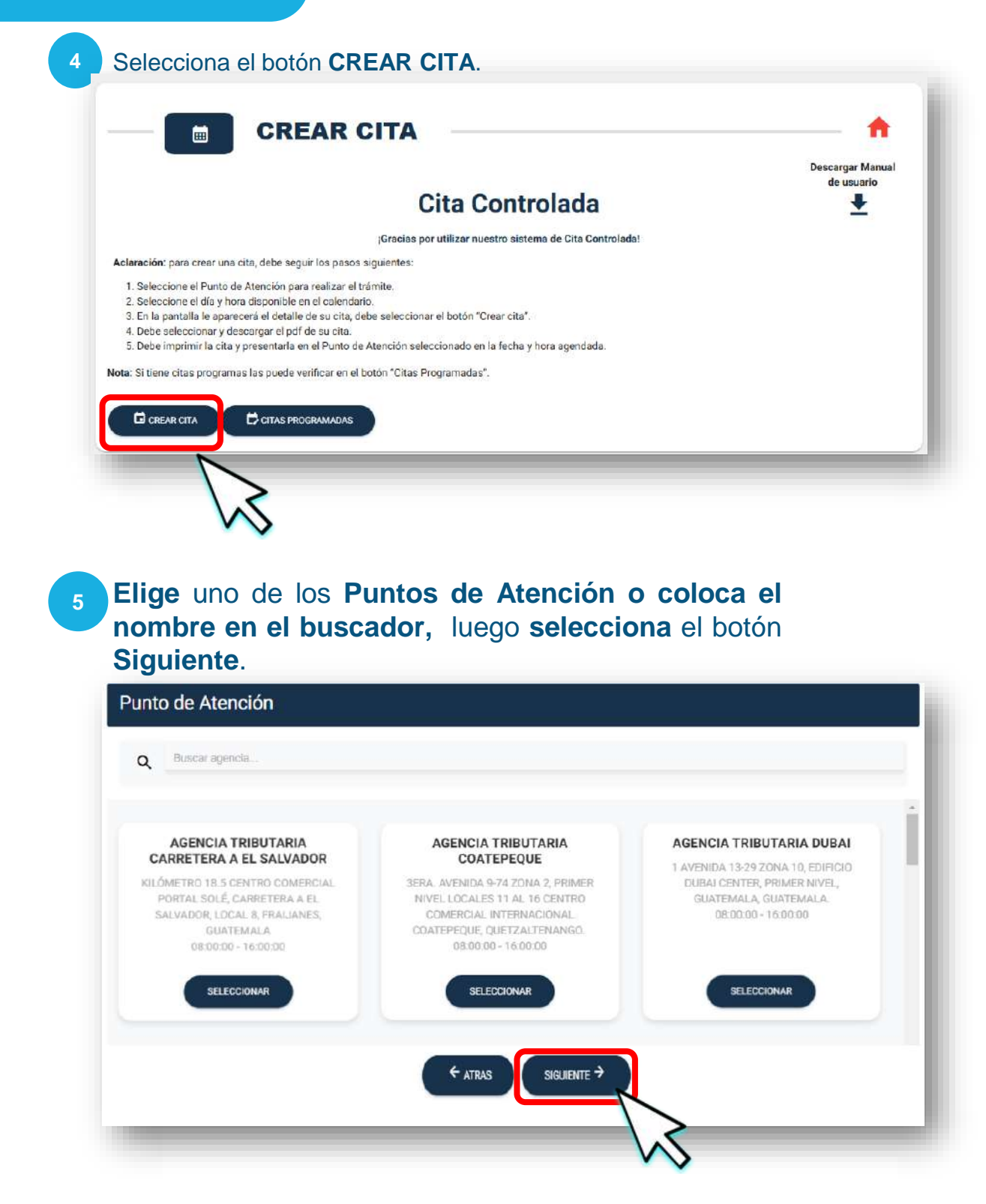

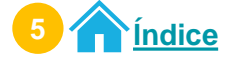

#### <sup>6</sup> **Selecciona** el **día** y **horario** disponible. Presiona el botón en **ACEPTAR.**

| Disponible                           |                       | <           | ener  | o de 20 | )25 |     | >   |
|--------------------------------------|-----------------------|-------------|-------|---------|-----|-----|-----|
| No hay disponibilidad de cupo        |                       |             | _     | iič     | jue | vie | sáb |
| I No disponible<br>I Cita Programada | Select                | ciona un Ho | rario |         |     |     |     |
|                                      | Herefries Dispensible | es *        | *     |         |     |     |     |
|                                      | Cancela               | ar Ao       | eptar | 29      | 30  | 31  |     |
|                                      | -                     |             |       | $\geq$  |     |     |     |
|                                      |                       | + ATRAS     | v     | ~       |     |     |     |

presiona el botón ATRÁS.

El sistema te muestra la información de tu cita. Tienes **30 segundos** para reservar el día y horario elegido. Selecciona el botón **CREAR CITA.** 

| GESTION                                                              | PUNTO DE ATENCIÓN            | FECHA Y HORA        |
|----------------------------------------------------------------------|------------------------------|---------------------|
| SOLICITUD DE NIT<br>CONFIRMADA<br>(INSCRIPCIÓN, PERSONA<br>JURÍDICA) | OFICINA TRIBUTARIA<br>ZACAPA | 2025-01-28 11:10:00 |

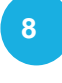

Descarga tu cita desde el icono Descargar Cita Luego, presiona el botón **ACEPTAR**. Preséntate al Punto de Atención en el día y horario agendado

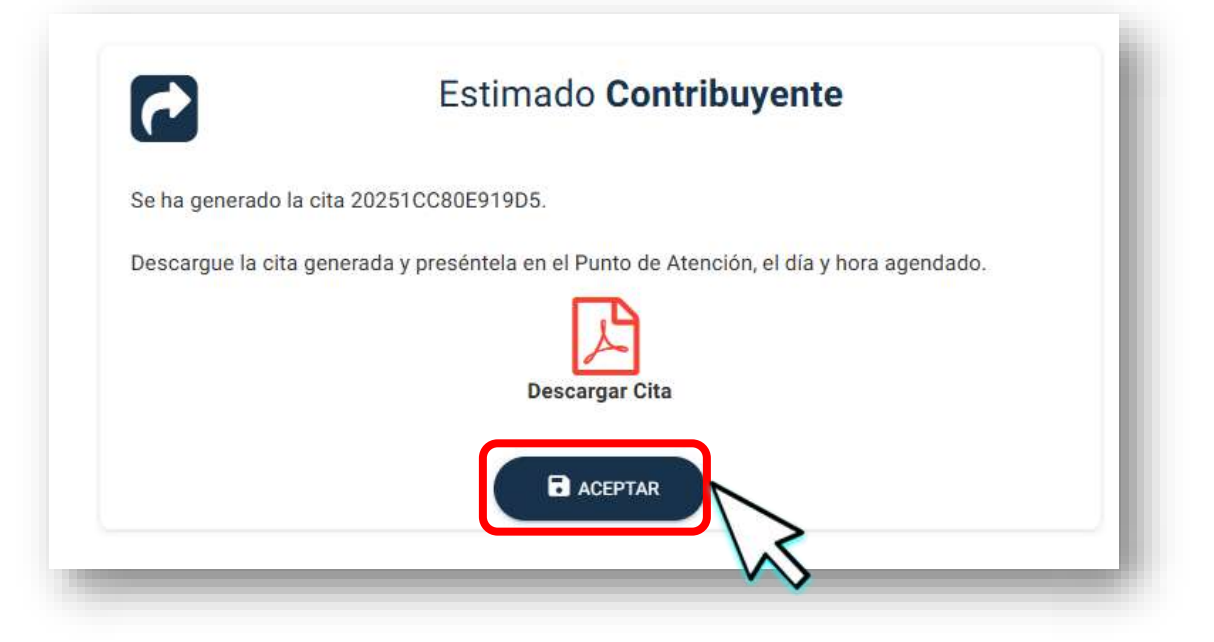

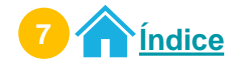

## Procedimiento para modificar cita Acceso Portal SAT

Ingresa al **Portal SAT** en la sección **QUIERO SER CONTRIBUYENTE.** Selecciona el icono **Agendar mi Cita.** 

| <u>esat</u>               | * | Servicios Tributarios | Aduanas  | Capacitación | Contáctanos | 1550 |
|---------------------------|---|-----------------------|----------|--------------|-------------|------|
|                           |   | QUIERO SER CO         | ONTRIBUY | ENTE         |             |      |
| Requisitos de Inscripción |   | 2. C                  | tar NIT  | 144          | Agendar mi  | Cita |

Ingresa el **Número de Solicitud** que obtuviste cuando solicitaste tu NIT. Luego presiona el botón **SIGUIENTE.** 

|                                     | CREACIÓN DE CITA ACCESO PORTAL                                                          |
|-------------------------------------|-----------------------------------------------------------------------------------------|
|                                     | CITA CONTROLADA                                                                         |
| s <b>laración:</b> para crear una c | cita, debe seguir los pasos siguientes:                                                 |
| 1. Antes de agendar su ci           | ita, se requiere que se ingrese el Número de Solicitud que obtuvo para tramitar su NIT. |
| egistro                             |                                                                                         |
|                                     |                                                                                         |
|                                     | Número de solicitud:                                                                    |
|                                     |                                                                                         |
|                                     |                                                                                         |
|                                     |                                                                                         |

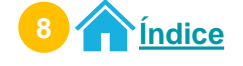

Modificación de cita

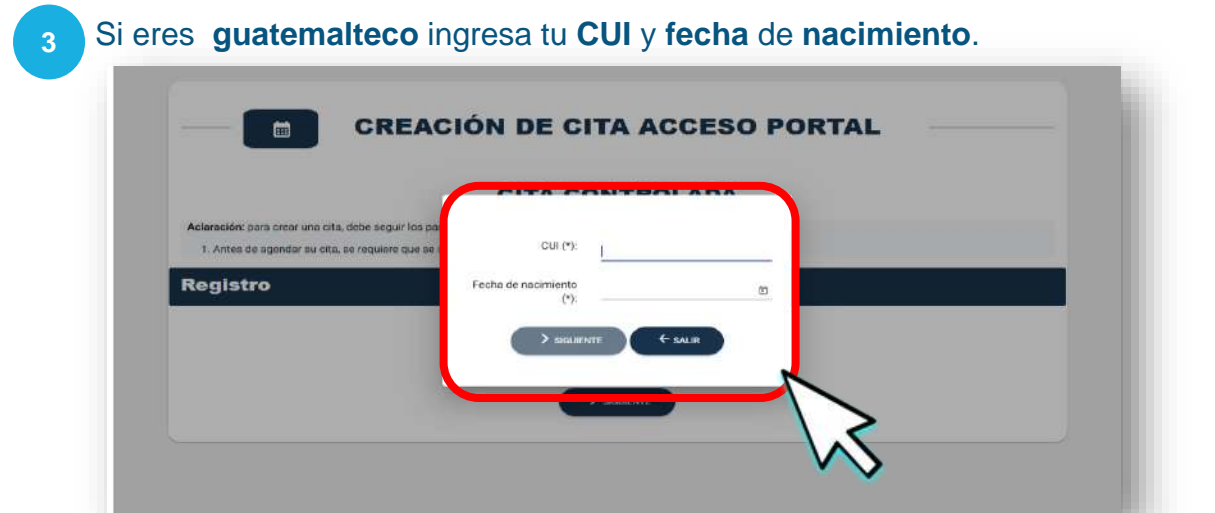

Si eres extranjero, ingresa tu número de pasaporte y fecha de nacimiento.

| Aclaración: para crear una cita, debe seguir los ; | n<br>Paseporte (*): |       |  |
|----------------------------------------------------|---------------------|-------|--|
| legistro                                           | Fecha de nacimiento |       |  |
|                                                    | (*):                |       |  |
|                                                    |                     | SALIR |  |

Si eres **Persona Jurídica,** ingresa la **fecha de constitución** y **el NIT del Representante Legal.** Luego, presiona el botón **SIGUIENTE**.

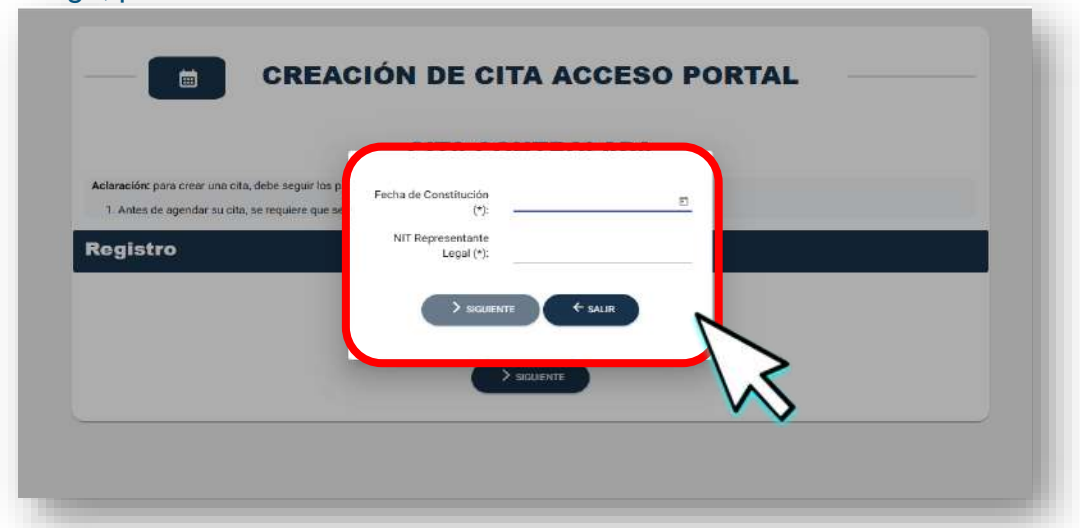

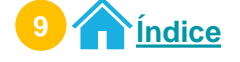

Modificación de cita

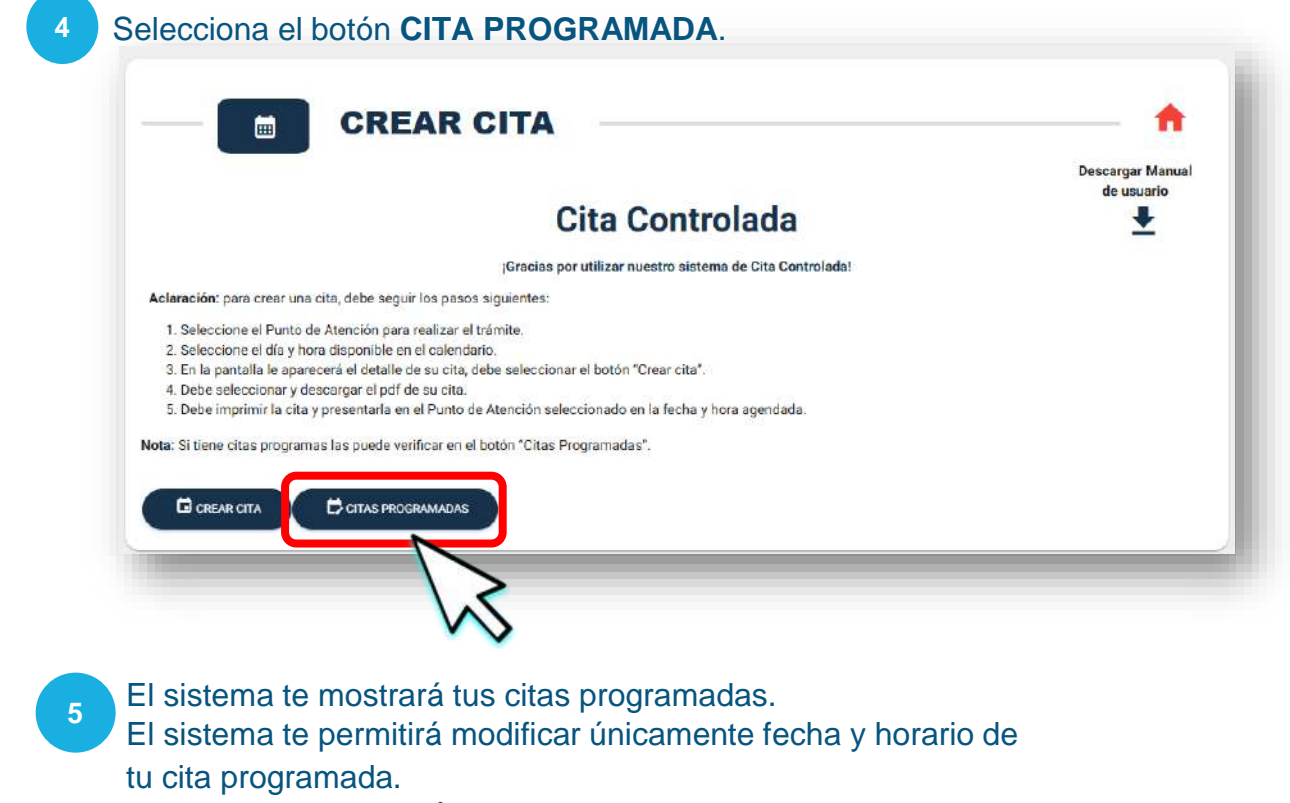

Selecciona el icono 🎤 para modificar tu cita.

| CITA            | GESTIÓN A REALIZAR                                          | FECHA Y HORA        | PUNTO DE ATENCIÓN         | OPCIONES |
|-----------------|-------------------------------------------------------------|---------------------|---------------------------|----------|
| 20251CC80E919D5 | SOLICITUD DE NIT CONFIRMADA (INSCRIPCIÓN, PERSONA JURÍDICA) | 2025-01-31 09:25:00 | OFICINA TRIBUTARIA ZACAPA |          |
| -               |                                                             |                     |                           |          |

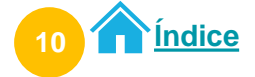

Selecciona el día y horario. Selecciona botón **ACEPTAR.** 

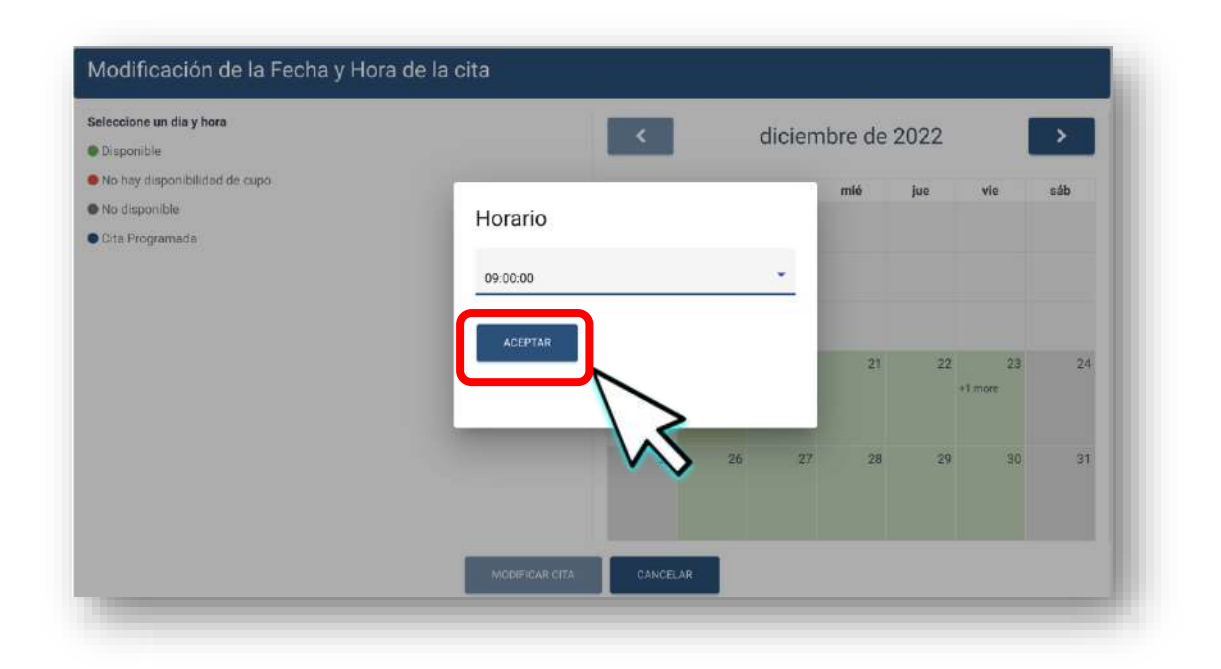

7 El sistema muestra el mensaje de modificación exitosa. Presiona el botón **ACEPTAR**.

| Nota: Si tiene citas programe | s las puede verificar en | el botén "Citas Programadas".     |  |
|-------------------------------|--------------------------|-----------------------------------|--|
| CREAR CITA                    | CITAS PROGRA             |                                   |  |
|                               |                          | $\checkmark$                      |  |
|                               | 2                        | LA CITA FUE MODIFICADA CON ÉXITO. |  |
|                               | Se ha gr                 |                                   |  |
|                               | Descarg                  | Aceptar                           |  |
|                               |                          | Descampr Cita                     |  |
|                               |                          |                                   |  |

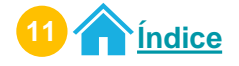

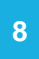

8 Descarga tu cita desde el icono 🔀 Descargar Cita Luego, presiona el botón ACEPTAR. Preséntate al Punto de Atención en el día y horario agendado

|                   | Estimado <b>Contribuyente</b>                                          |
|-------------------|------------------------------------------------------------------------|
| Se ha generado la | a cita 20251CC80E919D5.                                                |
| Descargue la cita | generada y preséntela en el Punto de Atención, el día y hora agendado. |
|                   |                                                                        |

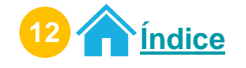

## Procedimiento para cancelar cita Acceso Portal SAT

Ingresa al <u>Portal SAT</u> en la sección **QUIERO SER CONTRIBUYENTE.** Selecciona el icono **Agendar mi Cita.** 

| <u>e sat</u>              | * | Servicios Tributarios | Aduanas  | Capacitación | Contáctanos  | <u>[] 1550</u> |
|---------------------------|---|-----------------------|----------|--------------|--------------|----------------|
|                           |   | QUIERO SER CO         | ONTRIBUY |              |              |                |
| Tequisitos de Inscripción |   | 2. C                  | tar NIT  | 144          | Agendar mi C | Sita           |

Ingresa el **Número de Solicitud** que obtuviste cuando solicitaste tu NIT. Luego presiona el botón **SIGUIENTE.** 

|                          | CREACIÓN DE CITA ACCESO PORTAL                                                           |
|--------------------------|------------------------------------------------------------------------------------------|
|                          | CITA CONTROLADA                                                                          |
| laración: para crear una | cita, debe seguir los pasos siguientes:                                                  |
| I. Antes de agendar su c | sita, se requiere que se ingrese el Número de Solicitud que obtuvo para tramitar su NIT. |
| aistro                   |                                                                                          |
|                          |                                                                                          |
|                          | Número de solicitud                                                                      |
|                          |                                                                                          |
|                          |                                                                                          |

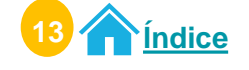

Cancelación de cita

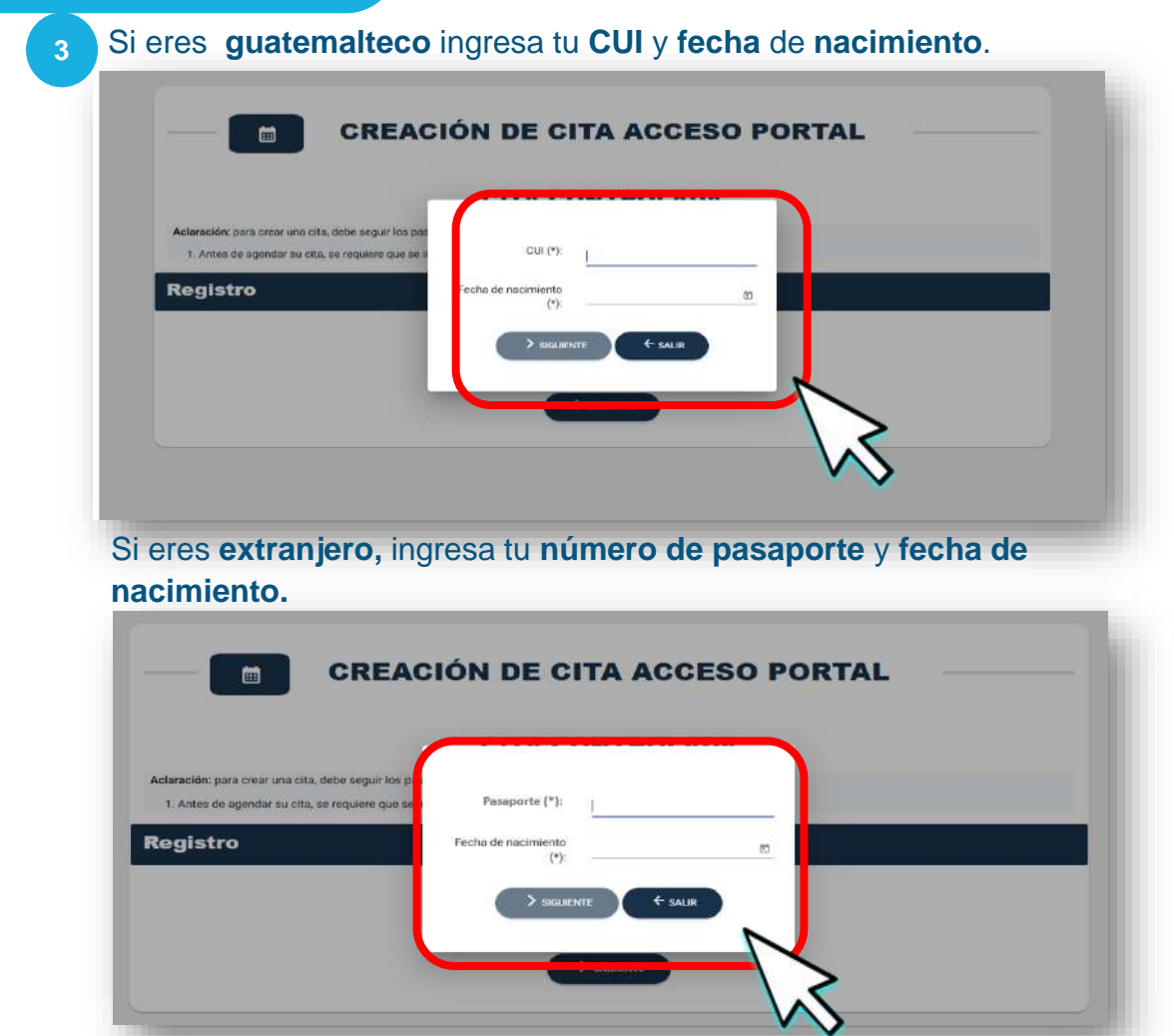

Si eres **Persona Jurídica,** ingresa la **fecha de constitución** y **el NIT del Representante Legal.** 

| (*):                            |         |            |  |
|---------------------------------|---------|------------|--|
| NIT Representante<br>Legal (*): |         | _          |  |
|                                 | ← salir |            |  |
|                                 |         |            |  |
|                                 |         | Legal (*): |  |

Luego, presiona el botón SIGUIENTE.

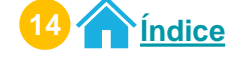

#### Cancelación de cita

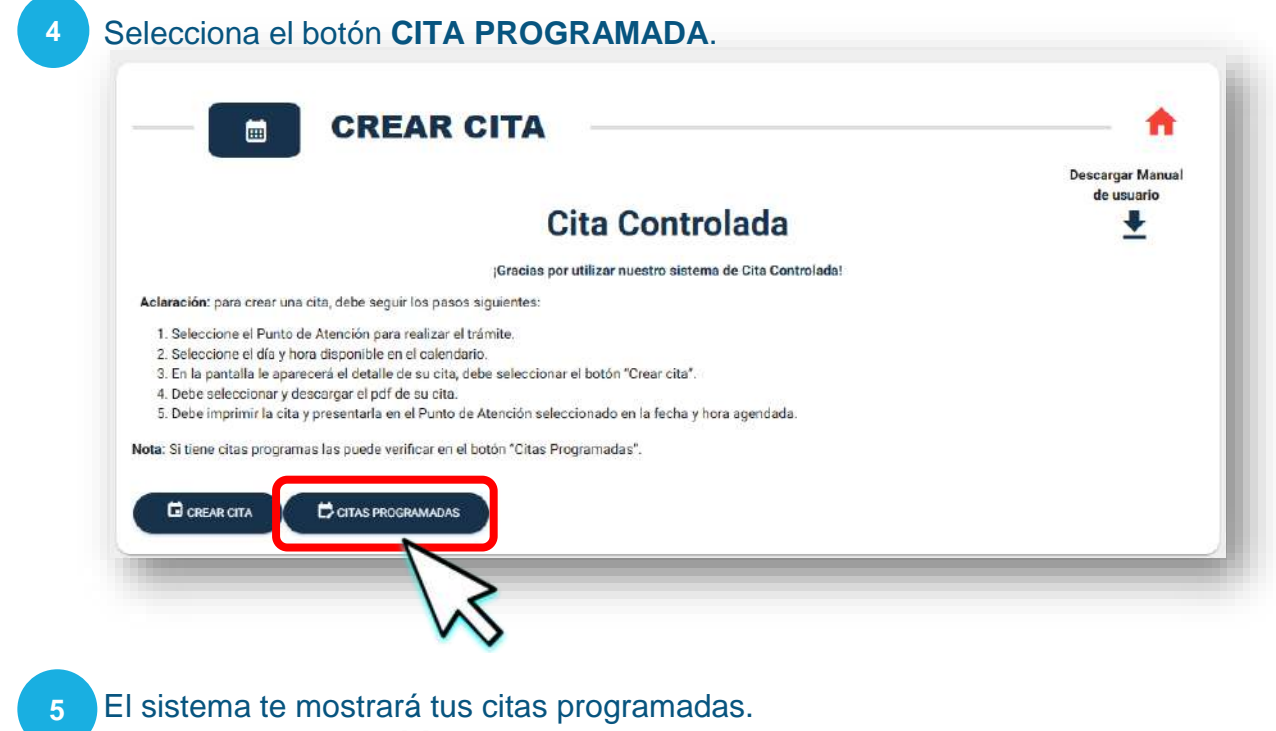

Selecciona el icono 😾 para cancelar tu cita.

| 0251CC80E919D5 SOLICITUD DE NIT CONFIRMADA (INSCRIPCIÓN, PERSONA JUR | RÍDICA) 2025-01-31 09:25:00 | OFICINA TRIBUTARIA ZACAPA | / 🗵 |
|----------------------------------------------------------------------|-----------------------------|---------------------------|-----|
|                                                                      | 1010A) 2020-01-31 09.20.00  |                           |     |

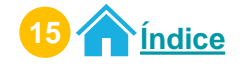

#### Cancelación de cita

#### 6 El sistema te mostrará INFORMACIÓN DE TU CITA. Presiona el botón CANCELAR CITA.

|                                | INFORMACIÓN DE LA CITA                                        |
|--------------------------------|---------------------------------------------------------------|
| Nombre Contribuyente           | ANTONIO JULIOFERNANDO ERAZO DELGADO                           |
| Fecha de cita                  | 28/01/2025                                                    |
| Hora de cita                   | 14:40:00                                                      |
| Tipo de gestión                | SOLICITUD DE NIT CONFIRMADA (INSCRIPCIÓN, PERSONA INDIVIDUAL) |
| Correo Electrónico             | qa2025enero@yopmail.com                                       |
| Punto de Atención para la cita | OFICINA TRIBUTARIA ZACAPA                                     |
| Reginal                        | REGION NORORIENTE                                             |
|                                |                                                               |
|                                |                                                               |

7 El sistema te muestra un mensaje informativo. Si estás seguro de cancelar la cita, selecciona el botón Aceptar, de lo contrario, presiona el botón Regresar.

|                    |                 | Cita 20251CC7C03C700                                                          |           |
|--------------------|-----------------|-------------------------------------------------------------------------------|-----------|
| Detalle de la cita |                 | ()                                                                            | _         |
|                    | Nombre Contrib  | CANCELAR CITA                                                                 |           |
|                    | Fecha de cita   | ESTIMADO CONTRIBUYENTE, SI ESTA SEGURO DE                                     |           |
|                    | Hora de cita    | CANCELAR LA CITA, PRESIONE EL BOTON<br>'ACEPTAR' DE LO CONTRARIO, PRESIONE EL |           |
|                    | Tipo de gestión | BUTON REGRESAR                                                                | DIVIDUAL) |
|                    | Correo Electrón | Aceptar Regresar                                                              |           |
|                    | Punto de Atenci |                                                                               |           |
|                    | Reginal         |                                                                               |           |

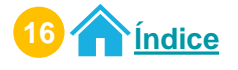

8 El sistema te mostrará mensaje de la cancelación de la cita. Selecciona el botón **Aceptar**.

| etalle de la cita) | l.                        | $\checkmark$                                                                                                    |   |
|--------------------|---------------------------|----------------------------------------------------------------------------------------------------|---|
|                    | Razón Social              |                                                                                                    |   |
|                    | Fecha de cita             | Cancelación de cita exitosa                                                                                                    |   |
|                    | Hora de cita              | Estimado contribuyente:<br>Gracias por utilizar los medios electrónicos de la<br>SAT. se le informa que su cita 202212CCE33D4BA8 |   |
|                    | Tipo de gestión           | para la gestión SOLICITUD DE NIT CONFIRMADA<br>(INSCRIPCIÓN, PERSONA INDIVIDUAL) ha sido<br>cancelada can ávito.                 | A |
|                    | Correo electrónic         | cancelada con exito.                                                                                                    |   |
|                    | Agencia u Oficina<br>cita | Aceptar                                                                                                    |   |
|                    | Regional                  |                                                                                                    |   |
|                    |                           | REGRESAR CANCELAR CITA                                                                                                    |   |

**NOTA**: En tus citas programadas no se visualizará la cita cancelada.

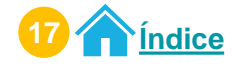

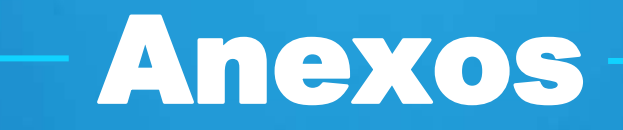

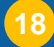

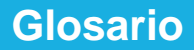

## Glosario

- NIT: Número de Identificación Tributaria.
- Número de solicitud de NIT: Es el número que se obtienes al solicitar el NIT.
- PDF Cita Controlada: Documento físico que contiene la información de la cita agendada, el cual debes presentar en el Punto de Atención para la atención de la misma.
- Sistema Cita Controlada: Sistema creado por la SAT para crear, modificar o cancelar citas a través de Agencia Virtual o Portal SAT.

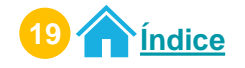

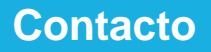

## Contacto

# Si tienes dudas puedes comunicarte por medio de los siguientes canales:

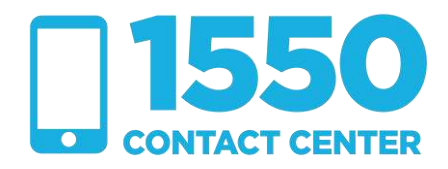

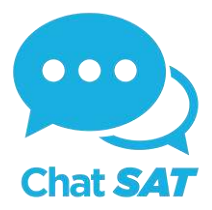

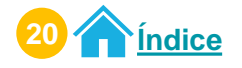

**Contribuyendo** por el país que todos queremos

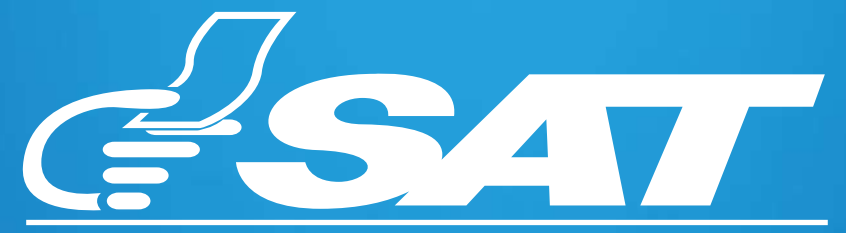

SUPERINTENDENCIA DE ADMINISTRACION TRIBUTARIA

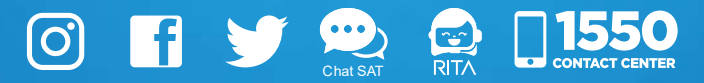